# **TomTom NAVIGATOR**

#### Configuração

Para começar a utilizar o seu telemóvel como um equipamento de navegação, toque no botão TomTom no menu Iniciar do Windows Mobile.

Para configurar o seu equipamento de navegação, necessita de responder a algumas perguntas tocando no ecrã.

**Importante**: tenha atenção para seleccionar o idioma correcto, dado que o idioma que escolher será utilizado em todos os menus e instruções escritas.

Activação

Ser-lhe-á perguntado como quer activar o mapa fornecido com o NAVIGATOR. Existem duas possibilidades:

• Automaticamente

Para o activar automaticamente, o seu equipamento tem que possuir uma ligação de dados sem fios (GPRS, EDGE, UMTS ou CDMA).

Toque em **Automático** e insira o código do seu produto. O código do produto está impresso no cartão incluído com o seu produto. O TomTom NAVIGATOR ligar-se-á à TomTom através da ligação de dados sem fios e activará o mapa.

Manualmente

Para activar o mapa manualmente, proceda da seguinte forma:

- 1. Toque em Manual.
- 2. Vá a este website: www.ttcode.com
- 3. Siga as instruções dadas nesta página para obter um código de activação.
- 4. Insira o código de activação no seu equipamento para activar o mapa.

#### Melhorar a recepção

Se o seu TomTom NAVIGATOR demorar mais de 5 minutos a localizar a sua posição actual, certifique-se que o equipamento se encontra num espaço aberto afastado de objectos altos, como edifícios ou árvores.

**Importante**: alguns veículos estão equipados com pára-brisas atérmicos. Isto pode impedir o seu NAVIGATOR de localizar a sua posição actual.

Para ligar ou desligar o seu TomTom NAVIGATOR, mantenha o botão ligar/ desligar premido durante 2 segundos. Quando o ligar pela primeira vez, este poderá demorar algum tempo a iniciar.

*Nota:* em casos raros, o seu NAVIGATOR poderá não iniciar correctamente. Se isso acontecer, prima o botão reset e volte a ligar o equipamento.

Para utilizar o TomTom NAVIGATOR no seu telemóvel, toque no botão NAVIGATOR.

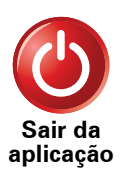

Para fechar o TomTom NAVIGATOR, toque em **Sair da aplicação** no Menu principal. Recomendamos que feche o NAVIGATOR sempre que terminar de utilizar a aplicação, uma vez que algumas das definições do telemóvel são geridas pelo NAVIGATOR para lhe permitir fazer e receber chamadas telefónicas enquanto conduz.

# 2. Vista de Condução

Quando o seu equipamento TomTom NAVIGATOR é iniciado, é-lhe mostrado a Vista de Condução juntamente com informações detalhadas sobre a localização onde se encontra.

Toque no centro do ecrã em qualquer momento para abrir o Menu principal.

*Nota:* a Vista de Condução é apresentada a preto e branco até o seu equipamento NAVIGATOR localizar a sua posição actual.

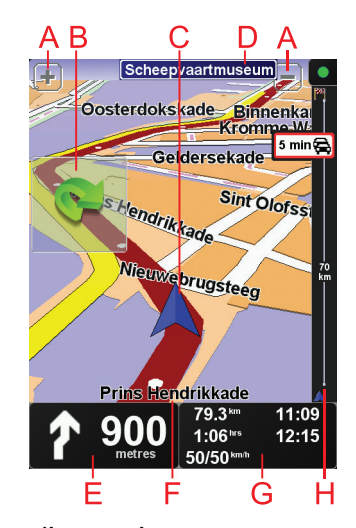

(A) Toque em + e - para aplicar mais ou menos zoom.

B Menu rápido: active esta opção no menu Preferências.

© A sua localização actual.

- DO nome da próxima estrada principal ou da próxima placa sinalizadora de estradas, se aplicável.
- (E) Instrução de navegação para a estrada mais à frente.

Toque nesta área para repetir a última instrução de voz e alterar o volume.

(F) O nome da rua em que está.

© Informações sobre a sua viagem, como tempo de viagem, distância restante e hora de chegada.

Para alterar as informações apresentadas, toque em **Preferências de barra** de estado no menu **Preferências**.

(H) Barra de trânsito. Para obter mais informações sobre como subscrever e receber dados do serviço TomTom Trânsito, vá a **tomtom.com/traffic**.

Para configurar as informações do serviço de trânsito, toque em **TomTom Tráfego** no Menu principal.

# 3. Fazer a primeira viagem

Planear um percurso com o TomTom NAVIGATOR é fácil. Para planear o seu primeiro percurso, basta seguir os passos indicados abaixo.

**Importante**: Deve planear sempre a sua viagem antes de partir. É perigoso planear um percurso enquanto conduz.

1. Toque no ecrã para abrir o Menu principal.

**Nota**: os botões do seu NAVIGATOR são apresentados a cores, a não ser que algum botão não esteja disponível. Por exemplo, o botão com o nome **Encontrar alternativa...** no Menu principal só fica disponível quando tiver um percurso planeado.

2. Toque em Navegar até...

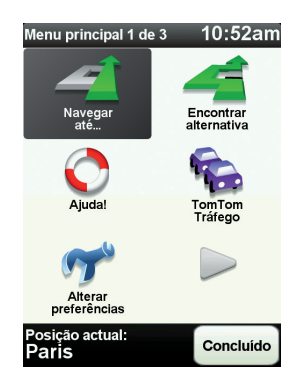

3. Toque em Morada.

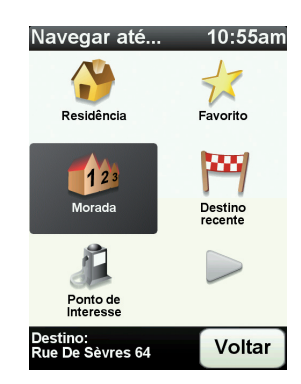

Quando introduzir uma morada, pode escolher de entre as seguintes opções:

 Centro da cidade - toque neste botão para definir o centro da cidade ou da localidade como destino.

- **Rua e n.º de porta** toque neste botão para definir uma morada exacta como destino.
- Código postal toque neste botão para introduzir um código postal como destino.

**Nota**: pode inserir um código postal para qualquer país. No Reino Unido e na Holanda os códigos postais são detalhados de forma a identificarem cada edifício. Nos restantes países, pode inserir um código postal para identificar uma cidade ou área. Terá então que inserir uma rua e o número de porta.

• Cruzamento ou entroncamento - toque neste botão para definir um cruzamento de ruas como destino.

Neste exemplo, iremos introduzir uma morada exacta.

4. Toque em **Rua e n.º de porta**.

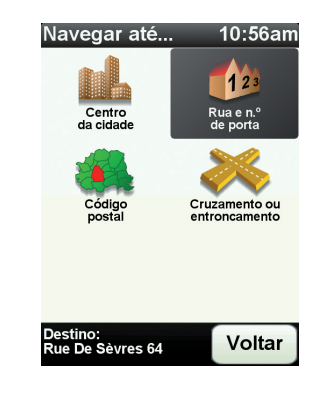

**Nota**: a primeira vez que planear uma viagem, o seu NAVIGATOR pede-lhe para escolher um país. A sua escolha é memorizada e utilizada para todos os percursos que planear doravante.

Pode alterar esta definição a qualquer altura tocando na bandeira do país.

5. Comece a escrever o nome da cidade para onde deseja ir.

| Cidade: Paris |       |       |   |          |        |
|---------------|-------|-------|---|----------|--------|
| Paris         |       |       |   |          |        |
| París (Paris) |       |       |   | $\nabla$ |        |
| Paris         | s (Sa | lles) |   | France   |        |
| A             | В     | С     | D | E        | F      |
| G             | н     |       | J | ĸ        | L      |
| M             | N     | 0     | Ρ | Q        | R      |
| S             | Т     | U     | V | W        | X      |
| Y             | Z     |       |   | 123      | Voltar |

À medida que escreve, aparecem os nomes das cidades que correspondem ao que já escreveu. Quando o destino pretendido aparecer na lista, toque no nome da cidade para a definir como destino.

6. Comece a escrever o nome da rua e seleccione-o quando este surgir.

Tal como para os nomes de cidades, são exibidos os nomes das ruas que correspondem ao que já escreveu. Quando o destino pretendido aparecer na lista, toque no nome da rua para a definir como destino.

7. Introduza agora o número da porta do seu destino e, de seguida, toque em **Concluído**.

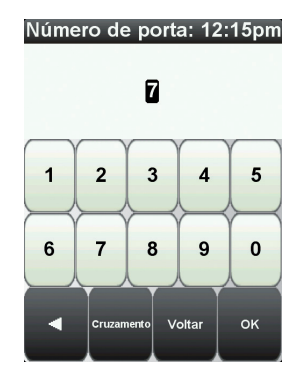

8. O NAVIGATOR pergunta-lhe se precisa de chegar a uma determinada hora. Para este exercício, toque em **NÃO**.

O percurso é calculado pelo NAVIGATOR. O

9. Quando o percurso estiver calculado, toque em Concluído.

O NAVIGATOR começa de imediato a guiá-lo até ao destino, quer através de instruções de voz quer de indicações visuais no ecrã.

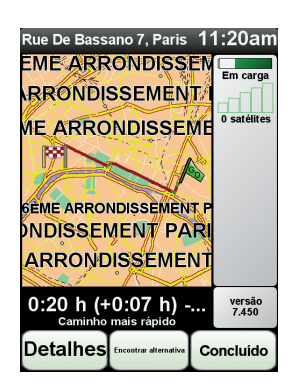

Horas de chegada

Quando planeia um percurso, o TomTom NAVIGATOR pergunta-lhe se tem de chegar a uma determinada hora.

Toque em **SIM** para introduzir a hora de chegada pretendida.

O NAVIGATOR calcula a hora de chegada e mostra se vai chegar a horas.

Também pode usar esta informação para calcular a hora a que deve sair. Se o NAVIGATOR mostrar que chegará com 30 minutos de antecedência, pode aguardar e partir 30 minutos mais tarde.

A hora de chegada está constantemente a ser recalculada durante a viagem. A barra de estado mostra se vai chegar a horas ou se está atrasado(a), conforme se mostra a seguir:

| +55 <sup>min</sup> | Vai chegar 55 minutos antes da hora de chegada inserida.                                                                |  |  |  |  |
|--------------------|----------------------------------------------------------------------------------------------------|--|--|--|--|
|                    | Se a hora prevista de chegada for antecipada mais de 5<br>minutos relativamente à hora inserida, ela é exibida a verde. |  |  |  |  |
| +3 <sup>min</sup>  | Vai chegar 3 minutos antes da hora de chegada inserida.                                                                 |  |  |  |  |
|                    | Se a hora prevista de chegada for antecipada em menos de 5<br>minutos à que foi inserida, ela é exibida a amarelo.      |  |  |  |  |

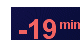

Vai chegar 19 minutos atrasado(a).

Se a hora prevista de chegada ultrapassar a hora inserida, ela será exibida a vermelho.

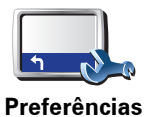

de barra de estado

Toque em Preferências de barra de estado no menu Preferências para activar ou desactivar as indicações de hora de chegada.

Seleccione as opções necessárias no ecrã do primeiro menu e, de seguida, toque em Concluído.

Para activar as notificações de hora de chegada, seleccione Mostrar diferença relativamente à hora de chegada.

# Quais são as outras opções de navegação?

Ao tocar em Navegar até..., pode definir o seu destino de várias formas e não apenas introduzindo a morada. As outras possibilidades são as seguintes:

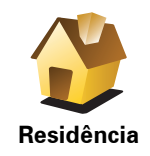

Toque neste botão para navegar até à sua Residência.

É provável que este botão seja o mais utilizado.

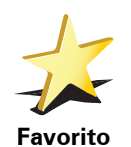

Toque neste botão para seleccionar um Favorito como destino.

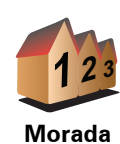

Toque neste botão para introduzir uma morada como destino.

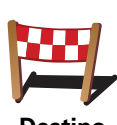

Toque neste botão para escolher o seu destino a partir da lista de locais recentemente usados como destino.

Destino recente

Toque neste botão para navegar até um Ponto de interesse (PI).

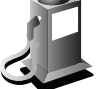

Ponto de Interesse

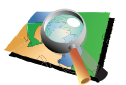

Toque neste botão para seleccionar um ponto no mapa como destino com a ajuda da pesquisa no mapa.

Ponto no mapa

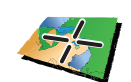

Toque neste botão para introduzir um destino utilizando coordenadas de latitude e longitude.

Latitude Longitude

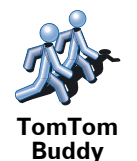

Toque neste botão para navegar até à última posição conhecida de um TomTom Buddy. Não esquecer que o Amigo pode deslocar-se antes de o alcançar.

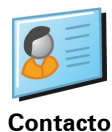

Toque neste botão para navegar até à morada de um contacto no seu equipamento.

#### Planear previamente um percurso

Também pode usar o NAVIGATOR para planear viagens antecipadamente seleccionando o ponto de partida e o destino. Por exemplo, pode fazer o seguinte:

- Saber quanto tempo pode durar uma viagem antes de partir.
- Ver o percurso da viagem que está a planear.
- Verificar um percurso para alguém que o vem visitar, para lhe poder explicar o caminho.

Para planear um percurso antecipadamente, proceda da seguinte forma:

- 1. Toque no ecrã para abrir o menu principal.
- 2. Toque no botão da seta para passar ao ecrã seguinte do menu e toque em **Preparar percurso**.

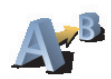

Preparar percurso

- 3. Seleccione o ponto de partida para a sua viagem da mesma forma que seleccionaria o destino.
- 4. Defina o destino da viagem.
- 5. Escolha o tipo de percurso que pretende planear.
  - Caminho mais rápido o percurso que demora menos tempo.
  - **Percurso mais curto** a distância mais curta entre as localizações que escolheu. Este pode não ser o percurso mais rápido, especialmente se o percurso mais curto passar por uma cidade ou localidade.
  - Evitar auto-estradas um percurso que evita auto-estradas.
  - Percurso pedestre um percurso concebido para fazer a viagem a pé.
  - **Percurso de bicicleta** um percurso concebido para fazer a viagem de bicicleta.
  - Velocidade limitada um percurso para um veículo que só pode circular até uma determinada velocidade. Tem de especificar qual o limite máximo de velocidade.

6. O TomTom NAVIGATOR planeia o percurso entre duas localizações por si seleccionadas.

## Mais informações sobre um percurso

pesquisa no mapa.

Pode aceder a estas opções relativamente ao último percurso que planeou tocando em **Vista do percurso** no Menu principal ou no botão **Detalhes** no ecrã de resumo do percurso.

Depois pode seleccionar uma das seguintes opções:

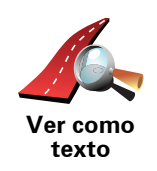

Toque neste botão para obter uma lista de todas as instruções de condução desse percurso.

Isto é muito útil quando precisa de explicar o percurso a outra pessoa.

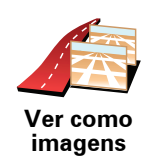

Toque neste botão para ver cada curva do percurso. Toque nas setas direita e esquerda para avançar e recuar no percurso.

Toque no ecrã para desactivar a vista 3D e ver o mapa de cima.

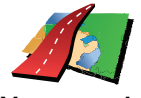

Ver mapa da estrada

Toque neste botão para obter uma visão geral do percurso utilizando a

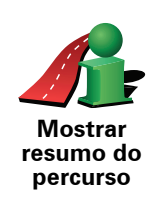

Toque neste botão para abrir o ecrã com o resumo do percurso.

# 4. Encontrar percursos alternativos

Assim que tiver planeado um percurso, poderá querer modificar pormenores do percurso sem alterar o destino.

#### Porquê alterar o percurso?

Talvez por uma das seguintes razões:

- Pode encontrar um corte de estrada ou um congestionamento de trânsito mais à frente.
- Quer passar por um determinado local para ir buscar alguém, para almoçar ou encher o depósito.
- Quer evitar um cruzamento/entroncamento problemático ou uma estrada que não gosta.

Encontrar

alternativa

Toque em **Encontrar Alternativa**... no menu principal para alterar o percurso actualmente planeado.

De seguida toque numa das opções abaixo.

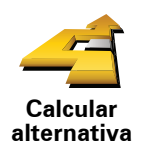

Toque neste botão para calcular uma alternativa ao percurso já planeado.

O seu NAVIGATOR irá procurar outro percurso até ao destino a partir da sua localização actual.

Se reconsiderar e pretender utilizar o percurso original, toque em **Recalcular original**.

#### Por que haveria de o fazer?

Excluindo as estradas próximas da sua posição e do seu destino, o novo percurso irá usar estradas totalmente diferentes para chegar ao seu destino. Esta é uma maneira fácil de calcular um percurso totalmente diferente.

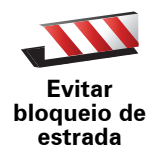

Toque neste botão caso detecte uma estrada bloqueada ou congestionamento de trânsito mais à frente. Depois tem de escolher que parte do seu percurso pretende evitar.

Escolha entre as opções: 100 m, 500 m, 2000 m, 5000 m. O NAVIGATOR recalculará o seu percurso evitando a secção do percurso cuja distância seleccionou.

Não se esqueça que, uma vez calculado um novo percurso, pode ter de sair rapidamente da estrada em que se encontra.

Se o bloqueio de estrada desaparecer repentinamente, toque em **Recalcular original** para regressar ao percurso original.

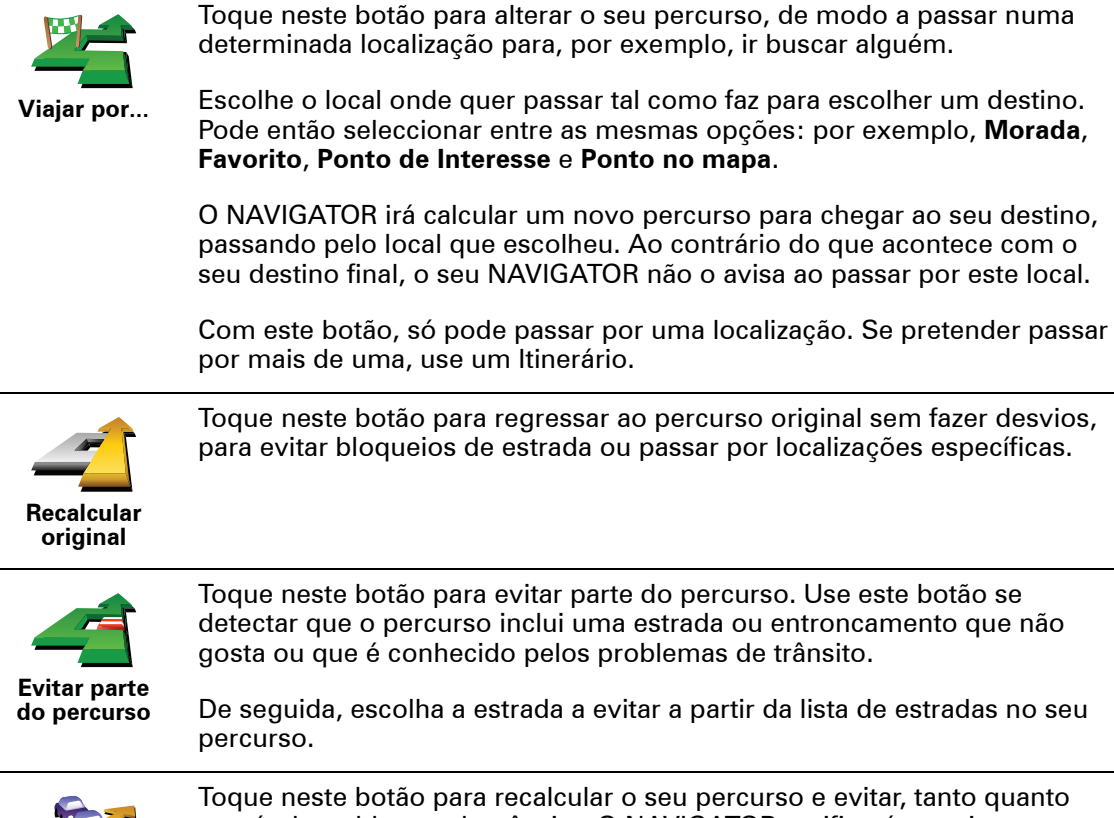

Minimizar atrasos Toque neste botão para recalcular o seu percurso e evitar, tanto quanto possível, problemas de trânsito. O NAVIGATOR verificará se existem problemas de trânsito no seu percurso e planeará o melhor percurso para evitar os problemas.

**Nota**: este botão só fica disponível se o serviço TomTom Trânsito estiver activado.

# 5. Ajuda!

A função Ajuda! proporciona uma forma fácil de navegar até serviços de atendimento de emergência médica, ou outros serviços especializados, e contactá-los por telemóvel.

Por exemplo, se tiver um acidente automóvel, pode utilizar a função Ajuda! para telefonar para o hospital mais próximo e comunicar a sua localização exacta.

Como utilizar a função Ajuda! para telefonar a um serviço local?

Pode utilizar Ajuda! para localizar e entrar em contacto com um centro de atendimento.

Quando selecciona um centro de atendimento, são exibidos a localização actual e o número de telefone do PI.

Para utilizar a função Ajuda! para localizar um centro de atendimento, contactar o centro por telefone e navegar da sua localização actual até ao local, faça o seguinte:

- 1. Toque no ecrã para abrir o Menu principal.
- 2. Toque em Ajuda!
- 3. Ajuda de Telefonar para.
- 4. Seleccione o tipo de serviço que pretende, por exemplo, o hospital mais próximo.
- 5. Para marcar, seleccione um centro da lista (o mais próximo é apresentado no topo da mesma).

Quando a chamada é atendida, o seu NAVIGATOR apresenta a sua posição no mapa, juntamente com uma descrição do local. Isto ajuda-o a explicar onde se encontra enquanto faz uma chamada.

6. Para navegar até ao centro a pé, toque em Caminhar para ali.

O NAVIGATOR começa a guiá-lo até ao destino.

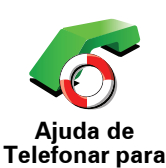

Utilize o TomTom NAVIGATOR para encontrar a localização de um serviço e os detalhes de contacto.

- Serviços de emergência
- Assistência rodoviária
- Esquadra da polícia mais próxima
- Médico mais próximo
- Hospital mais próximo
- Transporte público mais próximo
- Oficina de reparação automóvel mais próxima
- Dentista mais próximo
- Farmácia mais próxima
- Veterinário mais próximo

*Nota:* nalguns países, a informação poderá não estar disponível para todos os serviços.

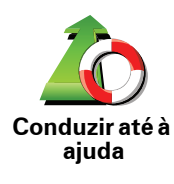

Utilize o TomTom NAVIGATOR para navegar por estrada até um centro de atendimento.

- Oficina de reparação automóvel mais próxima
- Hospital mais próximo
- Médico mais próximo
- Esquadra da polícia mais próxima
- Farmácia mais próxima
- Dentista mais próximo

*Nota:* nalguns países, a informação poderá não estar disponível para todos os serviços.

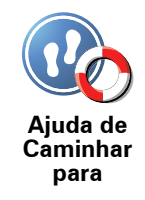

Utilize o TomTom NAVIGATOR para navegar a pé até um centro de atendimento.

- Bomba de gasolina mais próxima
- Transporte público mais próximo
- Esquadra da polícia mais próxima
- Farmácia mais próxima
- Residência
- Médico mais próximo

*Nota:* nalguns países, a informação poderá não estar disponível para todos os serviços.

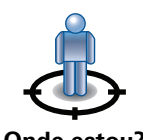

O TomTom NAVIGATOR apresenta a sua localização actual.

Pode então tocar em **Ajuda de Telefonar para** para seleccionar o tipo de serviço que pretende contactar.

Onde estou?

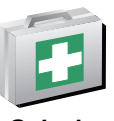

Toque neste botão para ler o guia de primeiros socorros da Cruz Vermelha britânica.

Guia de Primeiros Socorros

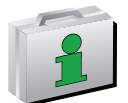

Toque neste botão para ler uma compilação de guias úteis.

**Outros guias** 

# 6. Navegar mapa

Para visualizar o mapa do mesmo modo que um mapa de papel tradicional, toque em **Navegar mapa** no menu principal.

Pode mover o mapa tocando no ecrã e deslocando o dedo pelo ecrã.

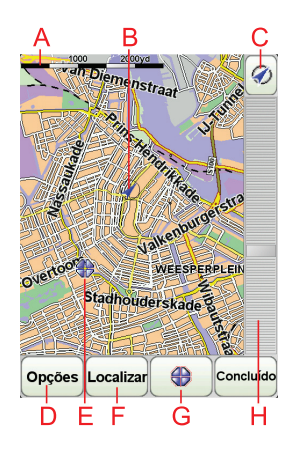

- A barra de escalas
- B A sua localização actual.
- © Botão GPS

Toque neste botão para centrar o mapa na sua posição actual.

- **D**Opções
- (E) O cursor
- **(F)O botão Localizar**

Toque neste botão para localizar moradas específicas.

**©** O botão Cursor

Toque neste botão para navegar para a posição do cursor, transformar a posição do cursor num Favorito ou localizar um Ponto de Interesse perto da posição do cursor.

(H) A barra de zoom

Aplique mais e menos zoom deslocando o cursor da barra.

## Botão de cursor

Pode usar o cursor para localizar moradas e Pontos de Interesse (PIs), como por exemplo restaurantes, estações de comboios e bombas de gasolina.

Coloque o cursor sobre um local no mapa e, em seguida, toque num dos seguintes botões:

| Navegar para<br>aqui          | Toque neste botão para navegar até à posição onde está o cursor. O<br>NAVIGATOR calcula o percurso até lá.                                                                         |
|-------------------------------|----------------------------------------------------------------------------------------------------|
| Localizar Pl<br>próximo       | Toque neste botão para localizar um PI próximo da posição do cursor. Por<br>exemplo, se localizou um restaurante onde quer ir, pode procurar um<br>parque de estacionamento perto. |
| Adicionar<br>como<br>Favorito | Toque neste botão para criar um Favorito na posição do cursor.                                                                                                    |
| Adicio. como<br>Pl            | Toque neste botão para criar um Pl na posição do cursor.                                                                                                    |
| Localização<br>correcta       | Toque neste botão para corrigir a localização mostrada na posição do<br>cursor.                                                                                                    |

# 7. TomTom Map Share

O TomTom Map Share<sup>TM</sup> é um serviço gratuito que lhe permite fazer actualizações no seu mapa e, caso o deseje, partilhar essas actualizações com outros membros da comunidade TomTom Map Share.

Se encontrar uma rua em que era possível circular mas que foi recentemente cortada ao trânsito, pode utilizar o Map Share para actualizar o seu mapa e, em seguida, partilhar a actualização com outros membros Map Share.

Pode utilizar o Map Share para enviar e receber actualizações de mapas durante o primeiro ano após a data de publicação do mapa. Isto significa que passado um ano da data de publicação, deixará de poder enviar ou receber actualizações de mapa para essa versão do mapa, mas continuará a poder fazer actualizações ao seu mapa para utilizar no seu equipamento.

Ao aderir à comunidade TomTom Map Share pode manter os seus mapas actualizados com as mais recentes actualizações feitas por outros membros da comunidade Map Share.

Seleccione o tipo de actualizações que pretende e sempre que ligar o seu equipamento TomTom NAVIGATOR ao TomTom HOME, o mapa será automaticamente actualizado.

#### Comunidade TomTom Map Share

Para aderir à comunidade Map Share, faça o seguinte:

- 1. Toque em Correcções do mapa no menu principal.
- 2. Toque em Descarregar correcções efectuadas por outros.
- 3. Toque em Aderir.

Quando ligar o seu equipamento TomTom NAVIGATOR ao computador, o TomTom HOME descarrega automaticamente as actualizações de mapas disponíveis e envia as suas alterações à comunidade Map Share.

#### Actualizações de mapas

Existem dois tipos de actualizações de mapas:

 Actualizações que são imediatamente mostradas no mapa. Estas incluem alterar o sentido de trânsito de uma rua, bloquear ou mudar o nome de uma rua e adicionar ou editar Pls.

Este tipo de alterações é imediatamente mostrado no seu mapa. Pode ocultar estas actualizações em qualquer altura no menu Preferências do Map Share.

 As actualizações são comunicadas a TomTom, mas não são mostradas imediatamente no seu mapa. Estas incluem ruas em falta, erros de entradas e saídas de auto-estrada e rotundas em falta. Este tipo de actualizações é investigado por TomTom e uma vez verificado, é incluído na próxima publicação do mapa. Por isso, essas actualizações não são partilhadas na comunidade Map Share.

Fazer uma actualização de mapa

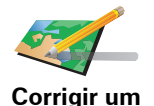

erro do mapa

1. Toque em Correcções do mapa no menu principal.

2. Toque em Corrigir um erro do mapa.

É apresentada uma lista de possíveis actualizações de mapas.

3. Seleccione o tipo de actualização que pretende comunicar.

*Nota:* se tocar em *Adicionar PI em falta* ou *Comunicar outro erro* ser-lheão pedidas informações adicionais antes do passo seguinte.

- 4. Seleccione o método que pretende utilizar para seleccionar a localização da actualização.
- 5. Quando encontrar a localização, toque em Concluído.
- 6. Introduza agora a actualização ou a confirmação da actualização.

Marcar um erro de mapa ao conduzir

Se reparar num item do seu mapa que precisa de atenção, pode marcar a localização utilizando o botão **Comunicar** e, de seguida, introduzir os detalhes quando parar a condução.

Para mostrar o botão **Comunicar** na Vista de condução, faça o seguinte:

- 1. Toque em Correcções do mapa no menu principal.
- 2. Toque em Preferências de mapa.
- 3. Toque em Concluído e, de seguida, novamente em Concluído.
- 4. Seleccione Mostrar botão de relatório e, de seguida, toque em Concluído.

O botão **Comunicar** é apresentado no lado esquerdo da Vista de Condução. Após marcar uma localização, pode adicionar mais informações sobre a alteração ao abrir o menu **Correcções do mapa**.

Por exemplo, se estiver a conduzir em direcção à casa de um amigo e reparar que o nome da rua em que está é diferente do nome que aparece no mapa. Para comunicar a alteração, toque no botão **Comunicar** e o seu equipamento NAVIGATOR irá guardar a localização actual. Pode então enviar a actualização para a TomTom Map Share quando terminar a viagem.

Receber as últimas actualizações de mapas

Quando ligar o seu equipamento TomTom NAVIGATOR ao computador, o TomTom HOME descarrega automaticamente as actualizações de mapas disponíveis e envia as suas alterações à comunidade Map Share.

Há vários tipos de actualizações que podem ser configuradas no menu Preferências de correcção.

Alterar as minhas preferências das actualizações de mapas

As Preferências de correcção são utilizadas para definir o modo como o TomTom Map Share é executado no seu equipamento.

Pode definir as seguintes preferências:

- Escolha que tipos de actualizações pretende utilizar nos seus mapas.
- Decida se pretende partilhar as suas actualizações com outros.
- Mostre ou oculte o botão **Comunicar** na Vista de condução.

Para definir as suas preferências, faça o seguinte:

- 1. Toque em Correcções do mapa no menu principal.
- 2. Toque em Preferências de mapa.

É apresentada uma lista de tipos de actualizações.

- 3. Seleccione a caixa junto a cada actualização que pretende utilizar.
- 4. Toque em Concluído.
- 5. Escolha como pretende partilhar as suas actualizações de mapas com a comunidade Map Share e, de seguida, toque em **Concluído**.
- 6. Escolha se pretende ver o botão **Comunicar** na Vista de condução.
- 7. Toque em Concluído.

**Sugestão**: se mais tarde decidir que quer retirar as actualizações do mapa, desmarque a caixinha junto dos tipos de actualização que pretende retirar. Se desmarcar todas as caixas de verificação, o seu mapa volta ao estado original antes da primeira actualização.

Categorias de actualizações de mapas

Pode fazer vários tipos de alterações a um mapa.

Para fazer uma actualização ao seu mapa, toque em **Correcções de mapa** no menu principal e, de seguida, toque em **Corrigir um erro do mapa**. São apresentados os seguintes tipos de actualizações.

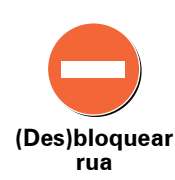

Toque neste botão para bloquear ou desbloquear uma rua. Pode bloquear ou desbloquear a rua num ou nos dois sentidos.

Por exemplo, para corrigir uma rua próxima da sua localização actual, faça o seguinte:

- 1. Toque em (Des)bloquear rua.
- 2. Toque em **Perto de si** para seleccionar uma rua perto da sua localização actual. Pode seleccionar uma rua pelo nome, uma rua próxima da sua localização de Residência ou uma rua do mapa.
- 3. Seleccione a rua ou a secção da rua que pretende corrigir tocando na sua localização no mapa.

A rua que seleccionar é realçada e o cursor mostra o nome da rua.

4. Toque em Concluído.

O seu equipamento mostra a rua e se o trânsito está cortado ou permitido em cada sentido:

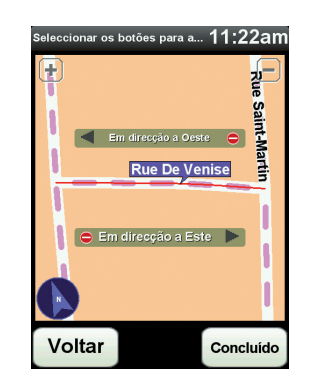

- 5. Toque num dos botões de direcção para bloquear ou desbloquear o sentido de trânsito nessa direcção.
- 6. Toque em Concluído.

Da próxima vez que ligar o seu equipamento ao TomTom HOME, as suas actualizações serão partilhadas com a comunidade TomTom Map Share.

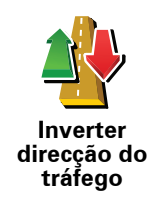

Toque neste botão para corrigir a direcção do trânsito de uma rua de sentido único, nos locais onde a direcção do trânsito for diferente da direcção apresentada no seu mapa.

*Nota:* a inversão da direcção do trânsito só funciona nas ruas de sentido único. Se seleccionar uma rua de dois sentidos, pode bloquear/ desbloquear a rua em vez de alterar a direcção.

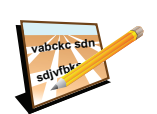

Toque neste botão para alterar o nome de uma rua do seu mapa.

Por exemplo, para mudar o nome de uma rua próxima da sua localização actual:

Editar nome da rua

- 1. Toque em Editar nome da rua
- 2. Toque em Perto de si.
- 3. Seleccione a rua ou a secção da rua que pretende corrigir tocando na sua localização no mapa.

A rua que seleccionar é realçada e o cursor mostra o nome da rua.

- 4. Toque em Concluído.
- 5. Digite o nome correcto da rua.
- 6. Toque em Concluído.

Toque neste botão para adicionar um novo Ponto de Interesse (PI).

Por exemplo, para adicionar um restaurante próximo da sua localização actual:

Adicionar Pl em falta

- 1. Toque em Adicionar PI em falta.
- 2. Toque em **Restaurante** na lista de categorias de PIs.
- 3. Toque em Perto de si.
- 4. Seleccione a localização do restaurante em falta.

Pode seleccionar a localização digitando a morada ou seleccionando a localização no mapa. Seleccione **Perto de si** ou **Perto da residência** para abrir o mapa na sua localização actual ou na sua localização de Residência.

- 5. Toque em Concluído.
- 6. Digite o nome do restaurante e, de seguida, toque em **OK**.
- 7. Se souber o número de telefone do restaurante pode digitá-lo e, de seguida, tocar em **OK**.

Se não souber o número, basta tocar em OK sem digitar um número.

Editar PI

Toque neste botão para editar um PI existente.

Pode utilizar este botão para efectuar as seguintes alterações a um PI:

- Eliminar o Pl.
- Mudar o nome do Pl.
- Alterar o número de telefone do Pl.
- Alterar a categoria a que pertence o Pl.
- Mudar posição do PI no mapa.

Comunicar outro erro Toque neste botão para comunicar outros tipos de actualização.

Estas actualizações não são imediatamente corrigidas no seu mapa. O seu TomTom NAVIGATOR envia uma comunicação de actualização especial para TomTom Map Share.

Pode comunicar ruas em falta, erros de entradas e saídas de auto-estrada e rotundas em falta. Se a actualização que pretende comunicar não for abrangida por nenhum destes tipos de comunicação, digite uma descrição geral e, de seguida, toque em **Outro/a**.

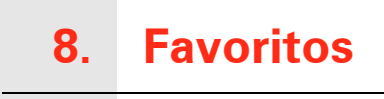

#### O que são os Favoritos?

Favoritos são os locais que visita frequentemente. Pode criar Favoritos para não ter de inserir o mesmo endereço sempre que se desloca para lá.

Não precisam de ser sítios de que goste particularmente, podem ser simplesmente moradas úteis.

Como posso criar um Favorito?

No menu principal, toque em Adicionar Favorito.

Nota: o botão Adicionar Favorito poderá não ser exibido na primeira página do menu principal. Toque na seta para abrir outras páginas do Menu principal.

Pode agora seleccionar o local para o Favorito a partir da lista em baixo.

Dê um nome ao Favorito que seja fácil de lembrar. O NAVIGATOR sugere sempre um nome, normalmente o endereço do Favorito. Para inserir o nome, basta começar a tocar. Não necessita de eliminar o nome sugerido.

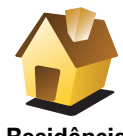

Pode definir o seu local de Residência como um Favorito.

Residência

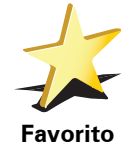

Pode criar um Favorito a partir de outro Favorito. Esta opção nunca estará disponível neste menu.

Para mudar o nome de um favorito, toque em Gerir favoritos no menu Preferências.

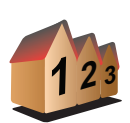

Pode especificar uma morada para ser um Favorito. Quando introduz uma morada, pode escolher de entre quatro opções.

Centro da cidade

• Rua e n.º de porta

Morada

- Código postal
- Cruzamento ou entroncamento

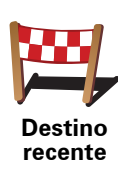

Seleccione um local Favorito a partir da lista de locais que utilizou recentemente como destinos.

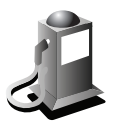

Ponto de Interesse Pode adicionar um Ponto de Interesse (PI) aos Favoritos.

## Isto faz sentido?

Se visitar um PI que lhe agrade particularmente, por exemplo um restaurante, pode adicioná-lo como Favorito.

Para adicionar um PI como Favorito, toque neste botão e, de seguida, faça o seguinte:

1. Reduza a escolha de PIs seleccionando a área onde se encontra o PI.

Pode escolher uma das seguintes opções:

- Pl próximo de si para procurar a partir de uma lista de Pls próximos da sua posição actual.
- **PI na localidade** para escolher um PI numa cidade ou localidade em particular. Tem de especificar uma cidade ou localidade.
- Pl próximo da residência para procurar a partir de uma lista de Pls próximos do local de Residência.

Se está a navegar para um destino, também pode seleccionar a partir de uma lista de Pls que vai encontrar durante o percurso ou perto do seu destino. Escolha uma das seguintes opções:

- PI durante o percurso
- PI próximo do destino
- 2. Seleccione a categoria do Pl.

para criar o Favorito.

Toque na categoria de PI se tal for exibido ou toque na seta para escolher a partir da lista toda.

Toque em Qualquer Categoria de PI para procurar um PI pelo nome.

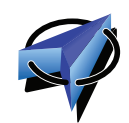

Toque neste botão para adicionar a sua posição actual como um Favorito. Por exemplo, se parar nalgum sítio interessante, pode tocar neste botão

A minha localização

Toque neste botão para criar um favorito utilizando a pesquisa no mapa.

Seleccione a localização do favorito com o cursor e depois toque em**Concluído**.

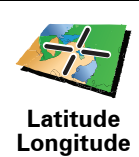

Ponto no mapa

Toque neste botão para criar um Favorito com base nos valores de latitude e longitude.

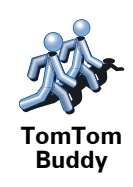

Toque neste botão para criar um Favorito a partir da posição actual de um TomTom Buddy.

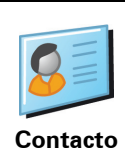

Toque neste botão para criar um Favorito utilizando a morada de um contacto no seu equipamento.

Como posso usar um Favorito?

Um Favorito é utilizado normalmente como uma forma de navegar até um local sem ter de inserir um endereço. Para navegar até um Favorito, faça o seguinte:

- 1. Toque no ecrã para abrir o Menu principal.
- 2. Toque em Navegar até...
- 3. Toque em Favorito.
- 4. Seleccione um Favorito a partir da lista.

O NAVIGATOR calcula o percurso.

5. Quando o percurso estiver calculado, toque em. Concluído.

O NAVIGATOR começa imediatamente a guiá-lo até ao destino com instruções de voz e visuais no ecrã.

Como posso eliminar um Favorito?

- 1. Toque no ecrã para abrir o Menu principal.
- 2. Toque em Alterar Preferências para abrir o menu Preferências.
- 3. Toque em Gerir favoritos.
- 4. Toque no Favorito que pretende eliminar.
- 5. Toque em Eliminar.

Como posso mudar o nome de um Favorito?

- 1. Toque no ecrã para abrir o Menu principal.
- 2. Toque em Alterar Preferências para abrir o menu Preferências.
- 3. Toque em Gerir favoritos.
- 4. Toque no Favorito que pretende mudar o nome.
- 5. Toque em Mudar nome.

# 9. Pontos de Interesse

Os Pontos de Interesse (Pls) são locais úteis no mapa. Eis alguns exemplos:

- Restaurantes
- · Hotéis
- Museus
- Parques de estacionamento
- Estações de serviço

#### Mostrar os Pls no mapa

1. Toque em Mostrar Pls no mapa no menu Preferências.

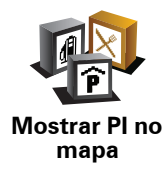

2. Seleccione as categorias de PI que quer ver no mapa.

Toque em Localizar para procurar um PI pelo nome.

3. Toque em Concluído.

Os Pls que seleccionou são exibidos no mapa como símbolos.

**Telefonar para um Pl** 

O TomTom NAVIGATOR sabe os números de telefone de muitos PIs. Por exemplo, pode telefonar a um restaurante para reservar uma mesa.

Para telefonar a um PI, toque em Ligar ao PI no Menu principal.

#### Navegar para um Pl

Pode usar um PI como destino. Por exemplo, se está em viagem para uma localidade que não conhece, pode escolher um PI para ajudar a localizar uma garagem de estacionamento.

- 1. Toque no ecrã para abrir o Menu principal.
- 2. Toque em Navegar até... no Menu principal.
- 3. Toque em Ponto de Interesse.
- 4. Toque em Pl na localidade.
- 5. Restrinja a sua escolha de PIs seleccionando a área onde se encontra o PI.

Pode escolher uma das seguintes opções:

- Pl próximo de si para escolher de entre uma lista de Pls próximos da sua localização actual.
- **Pl na localidade** para localizar um Pl numa determinada cidade ou localidade.
- Pl próximo da residência para escolher de entre uma lista de Pls perto da localização da sua residência.

Pode seleccionar de entre uma lista de PIs que se encontram nas imediações do seu percurso ou perto do seu destino. Escolha de entre uma destas opções:

- PI durante o percurso
- Pl próximo do destino

*Nota:* é também apresentado o último PI que visualizou para que possa planear um percurso para esse destino mais rapidamente.

- 6. Digite o nome da cidade que pretende visitar e seleccione a cidade quando esta surgir na lista.
- 7. Seleccione a categoria de PI:

Toque em **Qualquer categoria de PI** para procurar um PI pela respectiva categoria.

Toque na categoria do PI, caso esta lhe seja apresentada.

Toque na seta para seleccionar a partir da lista de categorias. Seleccione a categoria a partir da lista ou comece a digitar o nome da categoria e seleccione-a quando esta surgir na lista.

#### 8. Toque em Garagem de estacionamento.

9. A partir da lista de PIs exibida, seleccione o PI para onde quer navegar.

A tabela abaixo explica as distâncias enumeradas a seguir a cada PI.

| PI próximo de<br>si         | Distância a partir da localização actual          |
|-----------------------------|---------------------------------------------------|
| Pl na<br>localidade         | Distância a partir do centro da cidade            |
| Pl próximo da<br>residência | Distância a partir da sua localização residencial |
| PI durante o<br>percurso    | Distância a partir da localização actual          |
| Pl próximo do<br>destino    | Distância a partir do seu destino                 |
|                             |                                                   |

Se souber o nome de um PI, toque em **Localizar** e, de seguida, digite o nome. Seleccione-o quando aparecer na lista.

O ecrã seguinte apresenta informações mais detalhadas, incluindo a localização do PI no mapa e o respectivo número de telefone, caso esteja disponível.

Toque em **Seleccionar** para confirmar que quer planear um percurso para este Pl.

Uma vez seleccionado um PI, o percurso até lá é calculado pelo TomTom NAVIGATOR.

Gerir os Pls

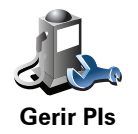

Toque em Gerir Pls no menu Preferências.

Por exemplo, pode fazer o seguinte:

- Criar as suas próprias categorias de PI e adicionar-lhes PIs.
- Programar alarmes quando se aproxima de um PI.

#### Qual a razão para criar os meus próprios Pls?

Um PI age como um atalho - assim que tiver guardado a localização como PI nunca mais terá de escrever a morada desse PI outra vez. Mas quando cria um PI, pode guardar mais do que apenas a sua localização.

- Número de Telefone quando cria um PI pode guardar um número de telefone com ele.
- Categorias quando cria um PI tem de o colocar numa categoria.

Por exemplo, quando cria uma categoria de Pls chamada 'Restaurantes preferidos'. Guarde o respectivo número de telefone com cada Pl para poder telefonar a partir do NAVIGATOR e reservar uma mesa.

Por exemplo, quando cria uma categoria de PIs chamada 'Restaurantes preferidos'. Guarde o respectivo número de telefone com cada PI para poder telefonar a pedir uma reserva de mesa.

Como criar os meus próprios PIs?

- 1. Toque no ecrã para abrir o Menu principal.
- 2. Toque em Alterar preferências.
- 3. Toque em Gerir Pls.
- 4. Antes de poder adicionar um PI, tem de criar pelo menos uma categoria de PI. Cada PI é colocado numa categoria. Só pode adicionar PIs a categorias que tenha criado.

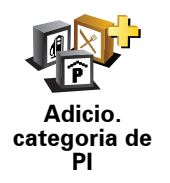

Toque em Adicio. categoria de PI.

- 5. Insira o nome da sua categoria PI, por exemplo 'Amigos' ou 'Restaurantes preferidos'. Depois seleccione um marcador para a sua categoria PI.
- 6. Toque em Adicio. Pl.

Adicio. Pl

Toque neste botão para adicionar um PI.

| ,         |            |     |         |       |         |            |
|-----------|------------|-----|---------|-------|---------|------------|
| 7 E 16a   | adiaitada  | ~   | otribuo | 1.100 | nomo    | DI         |
| 7. E-IIIe | Solicitado | uue | atripua | um    | nome au | <b>Г</b> . |
|           |            |     |         |       |         |            |

- 8. Seleccione a categoria de PI onde pretende adicionar o PI.
- 9. Seleccione a localização do seu PI a partir da lista abaixo.

|                        | Pode definir o seu local de Residência como um PI.                                                                                                    |  |  |  |  |
|------------------------|----------------------------------------------------------------------------------------------------|--|--|--|--|
|                        | Se pretender alterar o local de Residência, pode criar um PI do local de                                                                                                    |  |  |  |  |
| Residência             |                                                                                                    |  |  |  |  |
|                        | Pode criar um PI dum Favorito.                                                                                                    |  |  |  |  |
| 17                     | Só pode criar um número limitado de Favoritos. Se quiser criar mais                                                                                                    |  |  |  |  |
|                        | Favoritos, tem de eliminar alguns Favoritos primeiro. Antes de eliminar<br>um Favorito, transforme-o num PI para não perder a morada.                                                                         |  |  |  |  |
| Favorito               |                                                                                                    |  |  |  |  |
| 1 2 2                  | Pode especificar uma morada para ser um PI. Quando introduz uma<br>morada, pode escolher de entre quatro opções.                                                                                              |  |  |  |  |
| 123                    | Centro da cidade                                                                                                    |  |  |  |  |
| Morada                 | • Rua e n.º de porta                                                                                                    |  |  |  |  |
|                        | Código postal                                                                                                    |  |  |  |  |
|                        | Cruzamento ou entroncamento                                                                                                    |  |  |  |  |
|                        | Seleccione a localização do PI a partir da lista de locais que utilizou recentemente como destinos.                                                                                                    |  |  |  |  |
| Destino<br>recente     |                                                                                                    |  |  |  |  |
|                        | Pode adicionar um Ponto de Interesse (PI) como PI. Por exemplo, se<br>estiver a criar uma categoria de PIs dos seus restaurantes preferidos, use<br>esta opção em vez de inserir as moradas dos restaurantes. |  |  |  |  |
| Ponto de<br>Interesse  |                                                                                                    |  |  |  |  |
|                        | Toque neste botão para adicionar a sua posição actual como um PI.                                                                                                    |  |  |  |  |
|                        | Por exemplo, se parar num local do seu agrado, pode tocar neste botão<br>para criar um Pl.                                                                                                    |  |  |  |  |
| A minha<br>localização |                                                                                                    |  |  |  |  |
|                        | Toque neste botão para criar um PI utilizando a pesquisa no mapa.                                                                                                    |  |  |  |  |
|                        | Seleccione a localização do Pl com o cursor e, de seguida, toque em                                                                                                    |  |  |  |  |
| Ponto no<br>mapa       | Concluido.                                                                                                    |  |  |  |  |
|                        |                                                                                                    |  |  |  |  |

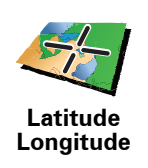

Toque neste botão para criar um PI com base nos valores de latitude e longitude.

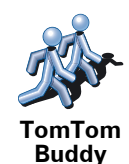

Toque neste botão para criar um PI a partir da posição actual de umTomTom Buddy (amigo).

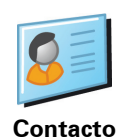

Toque neste botão para criar um PI utilizando a morada de um contacto no seu equipamento.

## Como definir os meus avisos para os PIs?

- 1. Toque no ecrã para abrir o menu principal.
- 2. Toque em Alterar preferências.
- 3. Toque em Gerir Pls.
- 4. Toque em Avisar da proximidade.

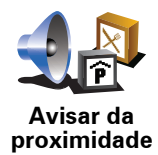

Toque neste botão para receber um aviso quando passar perto da localização de um PI.

5. Seleccione a categoria de PI sobre a qual pretende ser avisado.

Seleccione a categoria a partir da lista ou comece a escrever o nome da categoria e seleccione-a quando for exibida na lista.

- 6. Seleccione a que distância do PI quer ser avisado.
- 7. Escolha o tipo de som de aviso para a categoria de PI que seleccionou.

# 10. Planeamento de itinerário

#### O que é um Itinerário?

Um ltinerário é um plano de viagem que inclui mais localizações do que o seu destino final.

Um Itinerário pode incluir os seguintes elementos:

- Destino uma localização no curso da sua viagem onde pretende parar.
- Ponto de passagem uma localização no curso da sua viagem por onde pretende passar sem parar.

Eis um exemplo de um ltinerário:

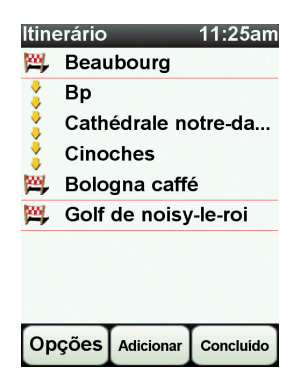

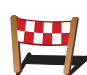

Os destinos são apresentados recorrendo a este símbolo.

Os pontos de passagem são apresentados recorrendo a este símbolo.

Em que situações devo usar um Itinerário?

Um Itinerário pode ser utilizado em viagens do tipo:

- Turismo automóvel por um país durante as férias com muitas paragens.
- Uma viagem de dois dias com uma paragem para pernoitar.
- Um curto passeio de carro que passa por Pontos de Interesse.

Em todos estes exemplos, podia tocar em **Navegar até**...para cada local. No entanto, se utilizar um Itinerário, pode poupar tempo ao planear tudo previamente.

- 1. Toque no ecrã para abrir o Menu principal.
- 2. Toque em Planeamento de itinerário.

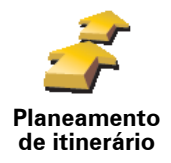

Abre-se o ecrã de Planeamento de itinerário. De início, não existe qualquer elemento no Itinerário.

3. Toque em Adicionar e seleccione uma localização.

Sugestão: pode adicionar elementos ao seu Itinerário por qualquer ordem e alterar essa ordem mais tarde.

## Seguir um Itinerário

Quando usar um Itinerário para navegar, o percurso será calculado até ao primeiro destino no Itinerário. O seu equipamento TomTom NAVIGATOR calcula a distância e tempo restantes até ao primeiro destino e não para o Itinerário todo.

Assim que começar a usar um ltinerário, o percurso é calculado a partir da sua posição actual. Não necessita de definir um ponto de partida.

Quando tiver passado por um ponto de passagem ou chegado a um destino, este fica marcado como visitado.

Os pontos de passagem são apresentados no mapa. O seu equipamento NAVIGATOR não o avisa que está a aproximar-se ou quando chega a um ponto de passagem.

#### Organizar um Itinerário

Toque num item do seu ltinerário para abrir um menu de botões que serve para editar esse item. Estes são os botões disponíveis.

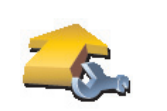

Marcar ponto

de passagem

Com este botão pode transformar um local de destino num ponto de passagem.

Lembre-se que os pontos de passagem são pontos na sua viagem por onde pretende passar a caminho do destino e que destinos são locais onde quer parar.

Este botão só é exibido se o item em que tocou for um local de destino.

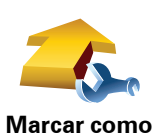

destino

Com este botão pode transformar um local de destino num ponto de passagem.

Lembre-se que destinos são locais onde quer parar e que os pontos de passagem são pontos na sua viagem por onde pretende passar a caminho do destino.

Este botão só é exibido se o item em que tocou for um ponto de passagem.

| <u></u>                     | Toque neste botão para ignorar parte do seu Itinerário. O seu equipamento<br>NAVIGATOR ignorará este item e todos os itens anteriores a este definidos<br>no Itinerário. |  |  |  |  |  |
|-----------------------------|----------------------------------------------------------------------------------------------------|--|--|--|--|--|
| Marcar como                 | A navegação será feita até ao item seguinte no Itinerário.                                                                                                    |  |  |  |  |  |
| 'visitado'                  | Este botão só é exibido se ainda não passou pelo local.                                                                                                    |  |  |  |  |  |
| -                           | Toque neste botão para repetir parte do seu Itinerário. O seu equipamento<br>NAVIGATOR navegará até este item e depois para os restantes definidos no<br>Itinerário.     |  |  |  |  |  |
| Marcar como<br>'a visitar'  | Este botão só é exibido se já tiver passado por este local.                                                                                                    |  |  |  |  |  |
| Ċ                           | Toque neste botão para deslocar o item para cima na ordem definida para<br>o Itinerário.                                                                                 |  |  |  |  |  |
|                             | Este botão não é exibido se o item for o último do Itinerário.                                                                                                    |  |  |  |  |  |
| Deslocar item<br>para cima  |                                                                                                    |  |  |  |  |  |
|                             | Toque neste botão para deslocar o item para baixo na ordem definida para<br>o Itinerário.                                                                                |  |  |  |  |  |
| <b>a</b> <u></u> -          | Este botão não é exibido se o item for o primeiro do Itinerário.                                                                                                    |  |  |  |  |  |
| Deslocar item<br>para baixo |                                                                                                    |  |  |  |  |  |
|                             | Toque neste botão para ver a localização do item no mapa.                                                                                                    |  |  |  |  |  |
| Mostrar no<br>mapa          |                                                                                                    |  |  |  |  |  |
| 12                          | Toque neste botão para eliminar o item do Itinerário.                                                                                                    |  |  |  |  |  |
| Eliminar item               |                                                                                                    |  |  |  |  |  |
|                             |                                                                                                    |  |  |  |  |  |

# Começar a viajar com um Itinerário

Toque em Opções e, de seguida, toque em Iniciar navegação.

Para guardar um itinerário, toque em Guardar itinerário.

Para carregar um itinerário guardado, toque em Carregar itinerário.

Para criar um novo itinerário, toque em **Novo itinerário**e para eliminar um, toque em **Eliminar itinerário**.

# **11. Preferences**

#### Utilizar cores nocturnas / Utilizar cores diurnas

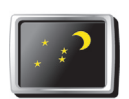

Toque neste botão para reduzir o brilho do ecrã e apresentar cores mais escuras no mapa.

Utilizar cores nocturnas

Quando está escuro, é mais fácil ver o que está no ecrã do seu equipamento NAVIGATOR se este não tiver cores muito brilhantes.

Para voltar a mudar para um ecrã com cores mais brilhantes no mapa,

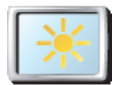

Utilizar cores diurnas

toque em Utilizar cores diurnas.

Quando é que devo utilizar esta função?

#### Mostrar PI no mapa

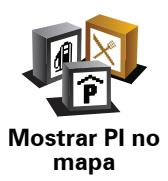

Toque neste botão para definir quais as categorias para os Pontos de Interesse (PIs) que devem ser exibidas no mapa:

- 1. Toque em Mostrar Pls no mapa no menu Preferências.
- 2. Seleccione as categorias de PI que quer ver no mapa.

Toque em Localizar para procurar uma categoria de Pl.

3. Toque em Concluído.

Os Pls que seleccionou são exibidos no mapa como símbolos.

## Bloqueio de segurança

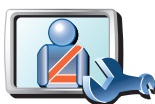

Toque neste botão para definir as seguintes preferências de segurança:

- Ocultar a maioria das opções de menu durante a condução
- Bloqueio de segurança
- Sugerir pausas na condução
- Mostrar os lembretes de segurança
- Avisar quando próximo de locais de culto ou escolas
- Avisar quando estiver a conduzir mais depressa do que o permitido
- Avisar quando estiver a conduzir mais depressa do que a velocidade definida
- Avisar para não deixar o equipamento no automóvel

Se seleccionar um ou mais avisos, ser-lhe-á também solicitado que seleccione um som a ser reproduzido sempre que um aviso é exibido.

Seleccione se quer que o TomTom NAVIGATOR o avise de que lado da estrada deve conduzir.

Decida se quer que a vista do mapa seja desactivada em circunstâncias especiais e prima **Concluído**.

#### O que acontece quando uso a opção Desactivar vista de mapas?

Quando desactiva a vista de mapas, em vez de ver a sua posição num mapa na Vista de Condução, passa a ver apenas o texto com a instrução que se segue.

Toque no botão e seleccione uma opção para quando o mapa deve ser desactivado. As opções são as seguintes:

- Sempre O mapa não será exibido e você só verá a informação sobre a instrução que se segue e as setas a indicar a direcção.
- Acima de uma determinada velocidade você ajusta a velocidade à qual o mapa será desactivado. Esta opção é útil em situações em que o mapa pode ser uma fonte de distracção, como quando está a conduzir depressa.
- Nunca o mapa nunca é desactivado.

#### Preferências de voz

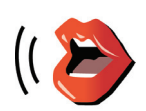

Preferências

de voz

Toque em **Preferências de voz** para gerir as suas vozes no TomTom. Encontram-se disponíveis as seguintes opções:

- Alterar voz toque neste botão para alterar a voz que lhe dá as instruções.
- **Desactivar voz** toque neste botão para desactivar a utilização de vozes. Para activar as vozes, toque em **Activar**.
- **Descarregar uma voz** toque neste botão para descarregar novas vozes dos serviços TomTom e transferi-las para o seu TomTom.

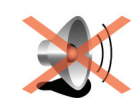

**Desligar som** 

Toque neste botão para desligar o som. Se desligar o som, os avisos para posteriores PIs também serão desligados.

O botão muda para Ligar som.

#### Dicas

Para alterar o volume, toque em **Preferências de volume** no menu Preferências.

Para ajustar o volume rapidamente enquanto conduz, toque no botão da secção inferior esquerda da Vista de Condução e deslize o cursor.

Para alterar a voz a ser utilizada pelo seu NAVIGATOR, toque em **Alterar voz**, no menu Preferências de voz.

# Preferências de volume

![](_page_37_Picture_9.jpeg)

Toque neste botão para alterar o volume.

**Gerir Favoritos** 

![](_page_37_Picture_12.jpeg)

Gerir Favoritos Toque neste botão para dar outro nome ou eliminar Favoritos.

Para localizar rapidamente um Favorito, toque em **Localizar** e, de seguida, comece a digitar o nome da categoria do Favorito. Logo que o Favorito surja na lista, pode seleccioná-lo.

#### Alterar local de residência

![](_page_37_Picture_16.jpeg)

Toque neste botão para definir ou alterar o seu local de Residência.

Alterar local de residência

# Sou obrigado a utilizar a minha morada de casa verdadeira como Localização da residência?

Não. O seu local de Residência pode ser um local onde se desloca frequentemente, como por exemplo o local de trabalho. Pode ser a sua morada de casa verdadeira, mas também pode ser qualquer morada que queira.

#### Porquê definir uma Localização da residência?

Ter uma localização de Residência significa que tem uma forma rápida e fácil de navegar até lá, tocando no botão Residência no menu **Navegar até**...

#### **Gerir mapas**

![](_page_38_Picture_1.jpeg)

Gerir mapas

Toque neste botão para fazer o seguinte:

- **Descarregar um mapa** toque neste botão para descarregar um mapa que tenha comprado com o TomTom HOME. Poderá não ser possível descarregar mapas para todos os equipamentos.
- Alterar mapa toque neste botão para utilizar outro mapa.
- Descarregar correcções gratuitas do mapa toque neste botão para descarregar correcções cartográficas fornecidas como parte do serviço Map Share.

Utilize o TomTom HOME para fazer cópias de segurança, descarregar, adicionar e apagar mapas do seu equipamento de navegação.

**Gerir Pls** 

![](_page_38_Picture_9.jpeg)

Toque neste botão para fazer o seguinte:

• Definir avisos quando está próximo de PIs.

Por exemplo, o seu equipamento NAVIGATOR pode informá-lo quando existe uma estação de serviço nas redondezas.

• Criar as suas próprias categorias de PI e adicionar-lhes PIs.

Por exemplo, pode criar uma categoria com o nome "Amigos" e adicionar todas as moradas dos seus amigos como Pls nessa categoria. Pode ainda adicionar os números de telefone deles à morada para lhes telefonar a partir do seu equipamento NAVIGATOR.

#### Alterar símbolo do automóvel

![](_page_38_Picture_16.jpeg)

Toque neste botão para seleccionar um símbolo de carro que será utilizado para mostrar a sua posição actual na Vista de Condução.

## Alterar vista 2D/3D / Activar vista 2D

![](_page_38_Picture_19.jpeg)

Toque em Activar Vista 2D para alterar a perspectiva de como vê o mapa.

Por exemplo, a vista 2D apresenta uma vista bidimensional do mapa visto de cima.

![](_page_38_Picture_22.jpeg)

Para alterar a vista para uma perspectiva tridimensional, toque em **Alterar vista 2D/3D** e seleccione uma vista na lista.

![](_page_38_Picture_24.jpeg)

Quando é que devo utilizar esta função?

Em algumas situações, é mais fácil ver o mapa com a perspectiva aérea. Possivelmente quando a rede rodoviária é complexa ou quando caminha usando o seu equipamento NAVIGATOR para navegar.

## Preferências de bússola

![](_page_39_Picture_2.jpeg)

Preferências de bússola Toque neste botão para configurar a bússola. Encontram-se disponíveis as seguintes opções:

- Nenhuma a bússola não é exibida.
- Uma com a seta apontada para norte a seta aponta sempre para Norte e a direcção que você está a tomar é exibida na parte superior da bússola.
- Uma com a seta apontada para onde se dirige a seta indica sempre a direcção para onde se desloca.

Se seleccionar uma destas opções, precisa também de seleccionar as características que são apresentadas no centro da seta:

- **Direcção** a sua direcção é indicada como um ponto na bússola, exibido no centro da seta da bússola.
- Graus a sua direcção é indicada em graus na bússola, exibidos no centro da seta da bússola.
- Nada
- Uma com a seta apontada para o seu destino a seta está sempre a apontar para o seu destino. A distância até ao seu destino é exibida na seta da bússola.

#### Alterar cores do mapa

![](_page_39_Picture_14.jpeg)

Alterar cores do mapa Toque neste botão para seleccionar o esquema de cores diurno e nocturno dos mapas.

Pode igualmente descarregar mais esquemas de cores em Serviços TomTom.

#### Preferências de início

![](_page_39_Picture_18.jpeg)

Preferências de início Toque neste botão para definir o que acontece quando liga o seu NAVIGATOR. Encontram-se disponíveis as seguintes opções:

- Mostrar a Vista de Condução o seu NAVIGATOR inicia-se e apresenta a Vista de Condução.
- **Pedir um destino** o seu NAVIGATOR inicia no menu **Navegar até**.... Pode inserir imediatamente um destino.
- **Mostrar o menu principal** o seu equipamento NAVIGATOR inicia no Menu principal.

#### Preferências de barra de estado

![](_page_40_Picture_1.jpeg)

Toque neste botão para seleccionar as informações exibidas na barra de estado:

• Tempo restante - o tempo restante previsto até atingir o seu destino.

Preferências de barra de estado

- Distância restante a distância restante até atingir o seu destino.
- Hora actual
- Hora de chegada a sua hora prevista de chegada.
- Velocidade
- Direcção
- Mostrar o nome da rua seguinte o nome da próxima rua na sua viagem.
- Mostrar o nome da rua actual
- Mostrar diferença relativamente á hora de chegada o seu equipamento NAVIGATOR mostra o quão atrasado ou adiantado está face à hora de chegada pretendida que foi ajustada durante o planeamento de um percurso.
- Mostrar a velocidade máx. ao lado da velocidade apenas disponível quando a velocidade (acima) também está seleccionada.
- Como deve a barra de estado ser visualizada?

**Horizontal** - Se escolher esta opção, a barra de estado será mostrada na parte inferior da Vista de Condução.

**Vertical** - Se escolher esta opção, a barra de estado será mostrada no lado direito da Vista de Condução.

*Nota:* a barra de estado vertical só é exibida quando utilizar o NAVIGATOR na orientação de ecrã horizontal.

*Nota:* se estiver disponível o limite de velocidade da rua onde circula, este surge ao lado da indicação de velocidade a que se desloca.

*Caso circule acima do limite permitido, a velocidade a que circula surge a vermelho.* 

# Zoom automático

![](_page_40_Picture_21.jpeg)

Toque neste botão para activar ou desactivar o zoom automático na Vista de Condução.

## Preferências do menu rápido

![](_page_41_Picture_1.jpeg)

do menu

rápido

Toque neste botão para escolher até seis botões a serem utilizados no menu rápido.

O botão de menu rápido permite um fácil acesso aos botões que utiliza com mais frequência.

Os botões que determinar para o menu rápido são exibidos na Vista de Condução.

#### **Rondas guiadas**

![](_page_41_Picture_6.jpeg)

Toque neste botão para apresentar uma das Rondas guiadas sobre como utilizar o TomTom NAVIGATOR.

#### Preferências de nome

![](_page_41_Picture_9.jpeg)

Toque neste botão para definir as informações que são exibidas no mapa na Vista de Condução. Encontram-se disponíveis as seguintes opções:

- Mostrar n.º da casa antes do nome da rua
- Preferências de nome
- Mostrar nomes das ruas se está a utilizar uma voz artificial para as • instruções de voz e seleccionou que os nomes de ruas devem ser lidos em voz alta, então não precisa de seleccionar esta opção porque os nomes de ruas serão lidos em voz alta, mesmo que esta opção não esteja seleccionada.
  - Ver próxima auto-estrada / sinal de trânsito se esta opção estiver seleccionada, a estrada principal seguinte no seu percurso é indicada na parte superior do ecrã na Vista de Condução.
  - Mostrar nome da rua actual no mapa

#### **Definir unidades**

![](_page_41_Picture_17.jpeg)

Definir

Toque neste botão para definir o tipo de unidades que serão apresentadas para as seguintes situações:

Distância

 Hora unidades

- Latitude e longitude
- Temperatura
- Pressão do ar

#### Usar com a mão esquerda / Usar com a mão direita

![](_page_42_Picture_1.jpeg)

Toque neste botão para mover botões importantes, como por exemplo, os botões **Concluído** e **Cancelar** e a barra de zoom para o lado esquerdo do ecrã. Isto facilita a tarefa de tocar nos botões com a mão esquerda sem tapar o ecrã.

Usar com a mão esquerda

Para voltar a colocar estes botões no lado direito do ecrã, toque em **Usar com a mão direita**.

## Preferências de teclado

![](_page_42_Picture_6.jpeg)

Você utiliza o teclado para introduzir o seu destino ou para localizar um item numa lista, como por exemplo um Pl.

Toque neste botão para seleccionar o tamanho das teclas do teclado e a

configuração do teclado. Pode escolher entre dois tamanhos:

Preferências de teclado

- Teclado grande
- Teclado pequeno

Existem três configurações de teclado disponíveis:

- Teclado ABCD
- Teclado QWERTY
- Teclado AZERTY

#### Preferências de planeamento

![](_page_42_Picture_16.jpeg)

Toque neste botão para definir o tipo de percurso planeado quando selecciona um destino.

Preferências de planeamento Encontram-se disponíveis as seguintes opções:

- Perguntar-me sempre que inicio planeamento
- Planear sempre os percursos mais rápidos
- Planear sempre os percursos mais curtos
- Evitar sempre auto-estradas
- Planear sempre percursos pedonais
- Planear sempre percursos para bicicleta
- Planear sempre para velocidade limitada

Pode então definir se o ecrã de resumo do percurso se deve fechar automaticamente após planear um percurso. Se seleccionar **Não**, tem de tocar em **Concluído** para fechar o ecrã de resumo do percurso.

## Preferências de portagens

![](_page_43_Picture_1.jpeg)

Toque neste botão para definir como o NAVIGATOR gere a existência de portagens até ao destino definido. Pode escolher de entre as seguintes opções:

Preferências de portagens • Perguntar-me quando existirem portagens no meu percurso - é-lhe perguntado se quer evitar uma portagem quando planeia um percurso.

- Evitar sempre portagens
- Nunca evitar portagens

## Alterar idioma

![](_page_43_Picture_8.jpeg)

Toque neste botão para alterar a língua em que os botões e as mensagens do seu equipamento NAVIGATOR são exibidas.

Existe uma grande variedade de idiomas à escolha. Quando muda de idioma, também pode alterar a voz.

Alterar idioma

#### Mostrar estado de GPS

![](_page_43_Picture_13.jpeg)

estado de GPS

Toque neste botão para visualizar informações de navegação, tais como a recepção de satélite, as coordenadas do mapa e a velocidade e direcção actuais.

Não perguntar hora de chegada

![](_page_43_Picture_16.jpeg)

Toque neste botão para o seu equipamento de navegação deixar de pedir a hora de chegada quando planeia uma viagem.

Não perguntar hora de chegada

Ocultar sugestões / Mostrar sugestões

![](_page_43_Picture_20.jpeg)

Ocultar sugestões Toque neste botão para fazer com que o seu equipamento NAVIGATOR deixe de mostrar sugestões.

Para voltar a ligar as sugestões, toque em Mostrar sugestões.

# Repor as predefinições de fábrica

![](_page_44_Picture_1.jpeg)

Toque neste botão para repor as predefinições de fábrica no seu equipamento TomTom NAVIGATOR.

Serão eliminadas todas as suas definições, incluindo os Favoritos, a localização da sua Residência, os avisos de PIs e quaisquer Itinerários que tenha criado.

# 12. TomTom Trânsito

O TomTom Trânsito é um serviço TomTom que permite receber informações de trânsito actualizadas. O TomTom Trânsito requer uma ligação de dados sem fios (GPRS, EDGE, UMTS ou CMDA).

O TomTom Trânsito utiliza as informações mais actualizadas provenientes das fontes locais mais fiáveis. Para mais informações sobre como subscrever este serviço, vá a **tomtom.com/services** 

Configurar o TomTom Trânsito

- 1. Toque em TomTomTráfego no menu principal.
- 2. Toque em Activar tráfego.
- 3. Introduza o seu nome de utilizador e a palavra-passe.

A barra lateral do Trânsito é apresentada no lado direito da Vista de Condução e o seu equipamento recebe as informações de trânsito mais recentes da TomTom.

![](_page_45_Picture_8.jpeg)

Os seguintes símbolos são apresentados na parte superior da barra lateral de trânsito.

![](_page_45_Picture_10.jpeg)

O seu equipamento está ocupado a obter informações de trânsito.

![](_page_45_Picture_12.jpeg)

As informações de trânsito estão actualizadas.

![](_page_45_Picture_14.jpeg)

As informações de trânsito não são actualizadas há pelo menos 15 minutos.

![](_page_46_Picture_0.jpeg)

As informações de trânsito não são actualizadas há pelo menos 30 minutos.

![](_page_46_Picture_2.jpeg)

As informações de trânsito não são actualizadas há pelo menos 45 minutos.

![](_page_46_Picture_4.jpeg)

As informações de trânsito não são actualizadas há pelo menos uma hora.

![](_page_46_Picture_6.jpeg)

Não existe nenhuma ligação disponível entre o seu equipamento TomTom e o servidor do TomTom Tráfego.

## Utilizar o serviço TomTom Trânsito

![](_page_46_Picture_9.jpeg)

Se tiver um percurso planeado, a barra lateral de trânsito avisa-o de quaisquer incidentes de trânsito no seu percurso.

Neste exemplo, existe um engarrafamento no seu percurso, 9 quilómetros à frente, que irá provocar um atraso previsto de 38 minutos.

Para localizar o percurso mais rápido para o seu destino, faça o seguinte:

1. Toque na barra lateral de trânsito.

**Sugestão**: se tiver problemas ao tocar na barra lateral de trânsito e for apresentado o menu principal em vez do menu Tráfego, tente tocar colocando metade do dedo na barra lateral de trânsito e metade no ecrã.

#### 2. Toque em Minimizar atrasos.

O equipamento procura o percurso mais rápido para o seu destino.

Pode acontecer que o novo percurso tenha também atrasos de trânsito ou até pode ser o mesmo percurso que o anterior. É possível voltar a planear o percurso para evitar todos os atrasos, mas este novo percurso irá demorar mais tempo que o percurso mais rápido apresentado.

#### 3. Toque em Concluído.

A recolher informação de trânsito

Com o TomTom Tráfego, existem duas formas de actualizar as informações de trânsito:

- Toque em Actualizar Info. de tráfego no menu Tráfego.
- Configure o serviço de Trânsito para ser actualizado automaticamente em intervalos regulares.

Para tal, toque em **Alterar preferências de Tráfego**, no menu Tráfego. Seleccione **Actualizar informação de tráfego automaticamente durante o percurso** e depois toque em **Concluído**.

É-lhe então solicitado que especifique a frequência das actualizações de trânsito.

Se optar por não limitar a frequência com que o trânsito é actualizado, a TomTom enviar-lhe-á informações de trânsito actualizadas para o seu NAVIGATOR à medida que estas ficam disponíveis.

Se optar por limitar a frequência com que o trânsito é actualizado, é-lhe pedido que defina um intervalo de tempo.

A TomTom guarda este intervalo de tempo e envia as novas informações de trânsito de acordo com o intervalo que definiu. Caso não existam informações de trânsito novas, a TomTom não envia qualquer informação para o seu equipamento NAVIGATOR. Isto poupa-lhe dinheiro ao não utilizar a ligação de dados sem fios quando não existem novos dados.

#### Utilizar as informações de trânsito

Ter informações de trânsito actualizadas pode ajudá-lo a reduzir o tempo da sua viagem.

Sempre que planear um percurso, o seu NAVIGATOR tem em conta as informações de trânsito mais actualizadas enviadas pela TomTom quando calcula esse percurso.

O seu NAVIGATOR pode igualmente recalcular o percurso se a situação do trânsito se alterar depois de iniciar a viagem:

1. Toque em Alterar preferências de Tráfego no menu Tráfego.

#### Seleccione Optimizar automaticamente o percurso após cada actualização.

Depois do seu NAVIGATOR receber novas informações de trânsito, irá optimizar automaticamente o seu percurso.

*Nota:* o melhor percurso pode ser o mesmo percurso originalmente planeado.

# 13. Apresentação do TomTom HOME

TomTom HOME é uma aplicação gratuita para o seu computador que ajuda a gerir os conteúdos do seu equipamento TomTom. Ligue-se ao HOME frequentemente para obter as actualizações mais recentes para o seu equipamento.

Por exemplo, pode fazer o seguinte:

- Gerir mapas, vozes, Pls e muito mais.
- Comprar serviços TomTom e gerir os produtos subscritos.
- Actualizar automaticamente o seu equipamento TomTom com o software e os serviços mais recentes.
- Ler a versão completa do manual do utilizador.

**Sugestão**: para aproveitar o HOME ao máximo, recomendamos a utilização de uma ligação à Internet de banda larga.

## **Instalar o TomTom HOME**

Pode instalar o TomTom HOME de duas formas:

- A partir do CD fornecido.
- Descarregando-o em tomtom.com/home.

## Avisos e informações de segurança importantes

#### Sistema de Posicionamento Global

O Sistema de Posicionamento Global (GPS) é um sistema baseado em satélites que transmite informações de localização e de tempo em todo o mundo. Este sistema é mantido e controlado exclusivamente pelo Governo dos Estados Unidos da América, o qual é responsável pela sua disponibilidade e precisão. Quaisquer alterações na disponibilidade e precisão do sistema GPS, ou nas condições ambientais, poderão influenciar o funcionamento do seu equipamento TomTom. A TomTom não aceita qualquer responsabilidade pela disponibilidade e precisão do sistema GPS.

#### Utilizar com cuidado

A utilização de um equipamento TomTom para navegação não invalida a necessidade de conduzir com o devido cuidado e atenção.

#### Aeronaves e hospitais

A utilização de equipamentos com antena é proibida na maioria das aeronaves, em muitos hospitais e em diversos outros locais. Não deve utilizar um equipamento TomTom nestes ambientes.

#### **Este documento**

Foi empregue um grande cuidado na preparação deste manual. No entanto, o desenvolvimento contínuo dos produtos poderá significar que algumas informações estejam ligeiramente desactualizadas. As informações incluídas neste documento estão sujeitas a alteração sem aviso prévio.

A TomTom não se responsabiliza por erros técnicos ou editoriais, nem por quaisquer omissões contidas neste documento, bem como por quaisquer danos acidentais ou consequentes resultantes do desempenho ou da utilização deste material. Este documento contém informações protegidas por direitos de autor. Nenhuma parte deste documento poderá ser fotocopiada ou reproduzida, seja de que forma for, sem a autorização prévia por escrito da TomTom International B.V..

# 15. Copyright notices

© 2008 TomTom International BV, The Netherlands. TomTom<sup>™</sup> and the "two hands" logo are among the trademarks, applications or registered trademarks owned by TomTom International B.V. Our limited warranty and end user license agreement for embedded software apply to this product; you can review both at **www.tomtom.com/legal** 

© 2008 TomTom International BV, Niederlande. TomTom<sup>™</sup> und das Logo mit den »zwei Händen« gehören zu den Warenzeichen, Anwendungen oder registrierten Markenzeichen von TomTom International B.V. Für dieses Produkt gelten unsere eingeschränkte Garantie und unsere Endnutzerlizenzvereinbarung für integrierte Software, die Sie beide auf www.tomtom.com/legal einsehen und nachlesen können.

© 2008 TomTom International BV, The Netherlands. TomTom™ et le logo TomTom ("deux mains") comptent parmi les marques commerciales, les applications ou les marques déposées de TomTom International B.V. L'utilisation de ce produit est régie par notre garantie limitée et le contrat de licence utilisateur final relatif aux logiciels embarqués ; vous pouvez consulter ces deux documents à l'adresse suivante : **www.tomtom.com/legal** 

© 2008 TomTom International BV, Nederland. TomTom<sup>™</sup> en het "tweehandenlogo" maken onderdeel uit van de handelsmerken, applicaties of geregistreerde handelsmerken in eigendom van TomTom International B.V. Op dit product zijn onze beperkte garantie en licentieovereenkomst voor de eindgebruiker van toepassing; beide zijn te vinden op **www.tomtom.com**/ **legal** 

© 2008 TomTom International BV, The Netherlands. TomTom<sup>™</sup> e il logo delle "due mani" fanno parte dei marchi, delle applicazioni e dei marchi registrati di proprietà di TomTom International B.V. La nostra garanzia limitata e il contratto di licenza per l'utente finale vengono applicati a questo prodotto, è possibile consultarli entrambi all'indirizzo **www.tomtom.com/legal** 

© 2008 TomTom International BV, Países Bajos. TomTom<sup>™</sup> y el logotipo "dos manos" son marcas comerciales, aplicaciones o marcas registradas de TomTom International B.V. Nuestra garantía limitada y nuestro acuerdo de licencia de usuario final para el software integrado son de aplicación para este producto; puede consultar ambos en **www.tomtom.com/legal** 

© 2008 TomTom International BV, Países Baixos. TomTom™ e o logótipo das "duas mãos" fazem parte das marcas comerciais, aplicações ou marcas comerciais registadas cuja proprietária é a TomTom International B.V. A nossa garantia limitada e contrato de licença de utilizador final relativas ao software incorporado dizem respeito a este produto; pode consultar ambos em **www.tomtom.com/legal** 

© 2008 TomTom International BV, Holland. TomTom™ og logoet med "de to hænder" er blandt de varemærker, produkter og registrerede varemærker, der tilhører TomTom International B.V. Vores begrænsede garanti og slutbrugerlicensaftale for indlejret software gælder for dette produkt; begge dokumenter findes på **www.tomtom.com/legal** 

© 2008 TomTom International BV, Nederländerna. TomTom<sup>™</sup> och logotypen "två händer" tillhör de varumärken, programvaror eller registrerade varumärken som ägs av TomTom International B.V. Vår begränsade garanti och vårt slutanvändarlicensavtal för inbyggd programvara kan gälla för denna produkt. Du kan läsa dem båda på **www.tomtom.com/legal** 

2008 TomTom<sup>™</sup> ja "two hands" -logo ovat eräitä TomTom International B.V.:n omistamia tavaramerkkejä, sovelluksia tai rekisteröityjä tavaramerkkejä. Rajoitettu takuumme ja loppukäyttäjän käyttösopimuksemme sulautetuille ohjelmistoille koskevat tätä tuotetta; voit tarkastaa molemmat verkkosivuillamme **www.tomtom.com/legal** 

© 2008 TomTom International BV, Nederland. TomTom<sup>™</sup> og "de to hendene"logoen er blant de varemerker, programvarer og registrerte varemerker som eies av TomTom International B.V. Vår begrensede garanti og lisensavtale med sluttbruker for integrert programvare gjelder dette produktet. Du kan lese om begge på **www.tomtom.com/legal** 

© 2008 TomTom International BV, Holandia. Znak TomTom<sup>™</sup> i logo z dwiema d<sup>3</sup>oñmi należy do znaków handlowych, aplikacji lub zastrzeżonych znaków handlowych, których w<sup>3</sup>aœcicielem jest firma TomTom International B.V. Do niniejszego produktu zastosowanie ma umowa licencyjna dla koñcowego użytkownika produktu oraz ograniczona gwarancja na wbudowane oprogramowanie; oba dokumenty można przejrzeæ na stronie www.tomtom.com/legal

© 2008 TomTom International BV, Nizozemsko. TomTom™ a logo se dvìma dlanìmi patøí mezi obchodní znaèky, aplikace nebo registrované ochranné známky ve vlastnictví spoleènosti TomTom International B.V. Na tento produkt se vztahuje omezená záruka a smlouva s koncovým uživatelem pro vestavìný software; do obou dokumentù mùžete nahlédnout na www.tomtom.com/legal

© 2008 TomTom International BV, Hollanda. TomTom<sup>™</sup> ve "two hands" logoları TomTom International B.V.'ye ait ticari marka, uygulama veya kayıtlı ticari markalardır. Sınırlı garantimiz ve katıştırılmış yazılımın son kullanıcı lisans sözleşmesi bu ürün içindir; **www.tomtom.com/legal adresinden ikisine de göz atabilirsiniz** 

© 2008 TomTom International BV, Hollandia. A TomTom™ és a "két kéz" embléma is a TomTom International B.V. által birtokolt védjegyek, alkalmazások és bejegyzett védjegyek közé tartozik. A korlátozott garancia és a benne foglalt szoftver végfelhasználói licencszerződése érvényes erre a termékre; melyeket a következő helyen tekinthet át: **www.tomtom.com/legal** 

© 2008 TomTom International BV, Holland. TomTom<sup>™</sup> ja "kahe käe" logo kuuluvad nende kaubamärkide, rakenduste või registreeritud kaubamärkide hulka, mille omanikuks on TomTom International B.V. Sellele tootele kehtib meie piiratud garantii ja lõppkasutaja litsentsileping manustarkvara jaoks; saad tutvuda mõlemaga aadressil **www.tomtom.com/legal** 

© 2008 TomTom International BV, Nīderlande. TomTom<sup>™</sup> un "divu roku" logotips ir vienas no preču zīmēm, lietojumiem vai reģistrētām preču zīmēm, kas pieder uzņēmumam TomTom International B.V. Šim produktam ir piemērojama mūsu uzņēmuma ierobežotā garantija un iegultās programmatūras gala lietotāja licences līgums, ar kuriem var iepazīties www.tomtom.com/legal

© 2008 TomTom International BV, Nyderlandai. TomTom™ ir dviejų rankų logotipas yra TomTom International B.V. vienas iš prekių ženklų, programų arba registruotųjų prekės ženklų. Mūsų ribota garantija ir galutinio naudotojo sutartis naudotis įdėtąja programine įranga taikoma šiam produktui; galite peržiūrėti abu dokumentus svetainėje **www.tomtom.com/legal** 

© 2008 TomTom International BV, Països Baixos. TomTom™ i el logotip amb les "dues mans" formen part de les marques comercials, aplicacions o marques comercials registrades propietat de TomTom International B.V. La nostra garantia limitada i l'acord de llicència per a usuaris finals per al programari inclòs són aplicables a aquest producte. Podeu consultar ambdós documents a www.tomtom.com/legal

© 2008 TomTom International BV, Holandsko. TomTom™ a logo s "dvoma rukami" patria medzi ochranné známky, aplikácie alebo registrované ochranné známky vlastnené spoločnosťou TomTom International B.V. Na tento produkt sa vzťahuje obmedzená záruka a dohoda s koncovým užívateľom pre vstavaný softvér; viac informácií o oboch nájdete na www.tomtom.com/legal

© 2008 TomTom International BV, Holanda. TomTom™ e o logotipo de "duas mãos" estão entre as marcas comerciais, aplicativos ou marcas registradas possuídas pela TomTom International B.V. Nossa garantia limitada e acordo de licenciamento do usuário final para o software incluído se aplicam para este produto; ambos podem ser vistos em **www.tomtom.com/legal** 

Data Source

© 2008 Tele Atlas N.V. Based upon:

*Topografische ondergrond Copyright* © *dienst voor het kadaster en de openbare registers, Apeldoorn 2008.* 

© Ordnance Survey of Northern Ireland.

© IGN France.

© Swisstopo.

© BEV, GZ 1368/2008.

© Geonext/DeAgostini.

© Norwegian Mapping Authority, Public Roads Administration /

© Mapsolutions. © DAV.

This product includes mapping data licensed from Ordnance Survey with the permission of the Controller of Her Majesty's Stationery Office. © Crown copyright and/or database right 2008. All rights reserved. Licence number 100026920.

#### Data Source

© 1984 – 2008 Tele Atlas North America. Inc. All rights reserved.

Canadian Data © DMTI Spatial. Portions of Canadian map data are reproduced under license from Her Majesty the Queen in Right of Canada with permission from Natural Resource Canada. Point of Interest data by Info USA. Copyright 2008.

#### Data Source

Whereis® map data is © 2008 Telstra® Corporation Limited and its licensors, Whereis® is a registered trademark of Telstra® Corporation Limited, used under license.

Some images are taken from NASA's Earth Observatory.

The purpose of NASA's Earth Observatory is to provide a freely-accessible publication on the Internet where the public can obtain new satellite imagery and scientific information about our home planet.

*The focus is on Earth's climate and environmental change: earthobservatory.nasa.gov/* 

*Text to Speech technology,* © 2008 Loquendo TTS. All rights reserved. Loquendo is a registered trademark. www.loquendo.com